## Udbyd UV-forløb

For at eleverne kan placeres på UV-forløb og dermed bundne/valgfrie læringsaktiviteter skal forløbet først udbydes. Et udbudt UV-forløb og en udbudt læringsaktivitet (ULA) er en redigerbar kopi af det oprindelige:

Bemærk: Hvis du endnu ikke har oprettet forløbet gå til Opret UV-forløb

Krævet rettighed: Medarbejder

| Udbyd<br>Vælg<br>Undervisningsforløb -> Søg/Rediger/Udbyd<br>Fremsøg det UV-forløb, du ønsker at udbyde<br>(Sæt flueben i "Vis kun egne" hvis det er et             | Startside     Fag og mål     Lokal undervisningspri:     Undervisningsforieb     Opret     Rediger / Ubbyd Utdhurdte                                                                                                    | COSkrivtil din skole   Elevliste   Sitemap   Hjølp   COSkrivtil U<br>kole<br>Undervisningsforløb<br>Undervisningsforløb<br>Undervisningsforløb<br>Undervisningsforløb<br>Undervisningsforløb<br>Sigg Avanceret segning                                                                                                    |
|----------------------------------------------------------------------------------------------------|----------------------------------------------------------------------------------------------------|----------------------------------------------------------------------------------------------------|
| forløb du selv har oprettet).                                                                                                    | Fordel elever                                                                                                    |                                                                                                    |
| Klik på <b>Udbyd</b> ud for det UV-forløb, der skal                                                                                                    | Den jydske<br>Haandværkerskole                                                                                                    | eleuplan Undervisningsforløb Peter Winge<br>Medahader (newn)                                                                                                    |
| uabyaes                                                                                                    |                                                                                                    | Indervisningsforteb - seg                                                                                                    |
|                                                                                                    | Startside     Eaglog mål                                                                                                    | Søgeresultater - Fandt 6 undervisningsforløb                                                                                                    |
|                                                                                                    | Lokal undervisningsplan                                                                                                    | Viser side 1 ud af 1                                                                                                    |
|                                                                                                    | ▼Undervisningsforløb                                                                                                    | Navn ▲ Type ▲ Akt.afd. ▲ Status Ændret d. ▼<br>elh3 - engelsk niveua F og D Hovedforløb El-afdelingen Kladde 13/10-10 Etter                                                                                                    |
|                                                                                                    | Opret<br>Rediger / Udbyd                                                                                                    | elh3xx11x Hovedforløb Godkendt 13/10-10 Stet Udbyd                                                                                                    |
|                                                                                                    | Udbudte                                                                                                    | elh3xxSR Hovedforløb El-afdelingen Godkendt 16/08-10 Slet Udbyd<br>elh3xxSRA11 Hovedforløb El-afdelingen Godkendt 26/10-10 Slet Udbyd                                                                                                    |
| Angiv en entydig <b>Titel</b> , f.eks. holdnavn.<br>Indtast <b>Start- og Slutdato</b><br>Klik på "Kopier start- og slutdatoer fra forløbet"<br>Klik på <b>Udbyd</b> | Udbudte<br>Fordel elever<br>Partel elever<br>Partel elever<br>Partel elever<br>Partel elever<br>Partel elever<br>Pago gmål<br>b Lotal undervisningsplan<br>Underskningsforteb<br>Ogret<br>Rediger Vlobyd<br>Udbudte<br>Fordel elever<br>b Læringselementer<br>b Oggaver<br>b Læringsakhuteter<br>b Læringsakhuteter<br>b Uddannelsesplank-bog<br>b Timelding<br>b Oversigler<br>b Skeima Fraver<br>b Karakter/Borekott<br>b Fradik<br>b Information<br>b Retevante links<br>b Opsetning<br>b Systemadm. | entrodekt       Hovedholde       E-ladelingen       Godkendt       1008-10       Edit degrad         entrodekt       E-ladelingen       Godkendt       26/10       Edit degrad         entrodekt       E-ladelingen       Godkendt       26/10       Edit degrad         entrodekt       E-ladelingen       Godkendt       26/10       Edit degrad         entrodekt       E-ladelingen       Godkendt       26/10       Edit degrad         entrodekt       E-ladelingen       Godkendt       26/10       Edit degrad         Di kan utbyde undervisningsforlabet ved at klikke på udbyd. Du kan efterløgende redigere det udbudte undervisningsforlab.       Edit degrad       Edit degrad         Standato       22/110       Edit degrad       Edit degrad       Edit degrad         Standato       22/120       Edit degrad       Edit degrad       Edit degrad         Standato       22/120       Edit degrad       Edit degrad       Edit degrad         Standato       22/120       Edit degrad       Edit degrad       Edit degrad         Standato       22/120       Edit degrad       Edit degrad       Edit degrad         Standato       22/120       Edit degrad       Edit degrad       Edit degrad         Standato       22/120 |

2

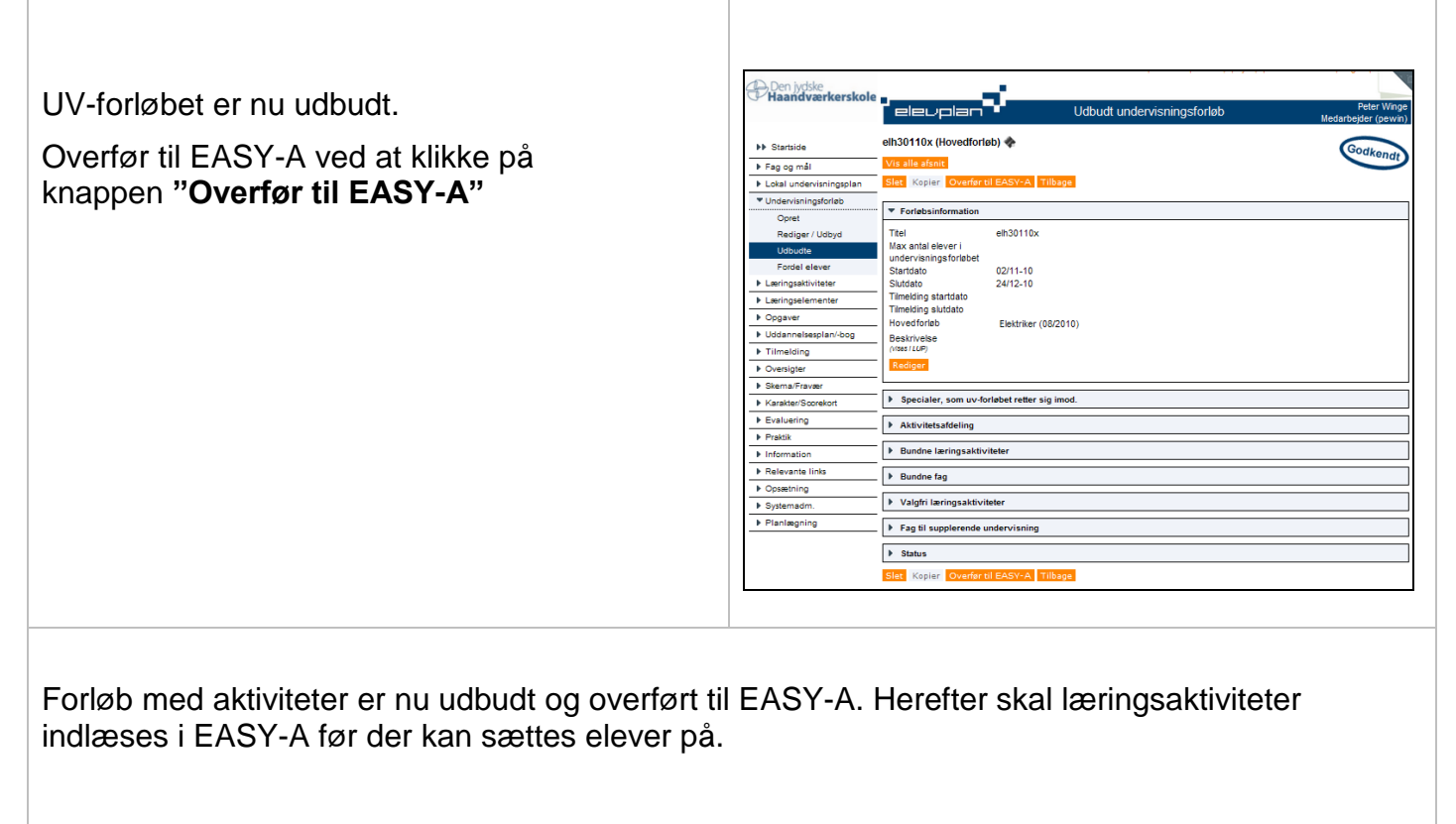

Sådan indlæses aktiviteter i EASY-A